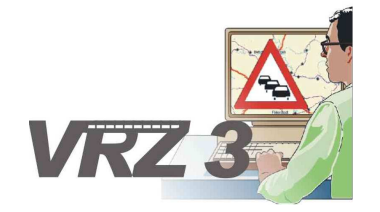

Systemerweiterung der Verkehrsrechnerzentrale in Baden-Württemberg

## Softwareentwurf SE-13.03.02

## Sonderprogrammdialoge

| Version        | 2.0                                   |
|----------------|---------------------------------------|
| Stand          | 07.11.2014                            |
| Produktzustand | Akzeptiert                            |
| Datei          | SwEnt_SE_13-03-02_SSW_SBA_A8_V2.0.doc |

| Projektkoordinator | Herr Dr. Bettermann                                             |
|--------------------|-----------------------------------------------------------------|
| Projektleiter      | Herr Hannes                                                     |
| Projektträger      | Regierungspräsidium Tübingen<br>Landesstelle für Straßentechnik |
|                    | Heilbronner Straße 300 - 302                                    |
|                    | 70469 Stuttgart                                                 |
| Ansprechpartner    | Herr Hannes                                                     |

# 0 Allgemeines

## 0.1 Verteiler

| Organisationseinheit | Name                                                                              | Anzahl<br>Kopien | Vermerk |
|----------------------|-----------------------------------------------------------------------------------|------------------|---------|
| PG SSW-SBA-A8        | Herr Dr.Bettermann<br>Frau Kellers<br>Herr Hannes<br>Herr Keefer<br>Herr Zipperle | 1                |         |
| PTV                  | Herr Balz<br>Herr Frik<br>Herr Schütze<br>Herr Hahn                               | 1                |         |

## 0.2 Änderungsübersicht

| Version | Datum      | Kapitel | Bemerkungen                                                  | Bearbeiter |
|---------|------------|---------|--------------------------------------------------------------|------------|
| 1.0     | 29.10.2014 |         | Erstellung des 1. Entwurfs                                   | STS        |
| 1.1     | 07.11.2014 |         | Überarbeitung entsprechend<br>Prüfprotokoll 1.1 vom 31.10.14 | STS        |
| 2.0     | 07.11.2014 | Alle    | Überführung in Zustand Akzeptiert                            | STS        |
|         |            |         |                                                              |            |

## 0.3 Inhaltsverzeichnis

| 0 | Allge | emeines                           |                                                               | 2         |
|---|-------|-----------------------------------|---------------------------------------------------------------|-----------|
|   | 0.1   | Verteile                          | ۲                                                             | 2         |
|   | 0.2   | Änderu                            | ngsübersicht                                                  | 2         |
|   | 0.3   | Inhaltsv                          | verzeichnis                                                   | 3         |
|   | 0.4   | Abkürzı                           | ungsverzeichnis                                               | 4         |
|   | 0.5   | Definitio                         | onen                                                          | 4         |
|   | 0.6   | Referer                           | nzierte Dokumente                                             | 4         |
|   | 0.7   | Abbildu                           | ngsverzeichnis                                                | 4         |
| 1 | Allge | emeines                           | zum Plug-in "Sonderprogramm-dialoge "                         | 6         |
|   | 1.1   | Aufbau                            | der Softwareeinheit                                           | 6         |
|   | 1.2   | Schnitts                          | stellen zum Rahmenwerk                                        | 7         |
|   | 1.3   | Ausnah                            | meverhalten                                                   | 7         |
|   | 1.4   | Einschr                           | änkungen                                                      | 7         |
| 2 | Finb  | induna                            | des Plug-ins                                                  | 8         |
| - | 2 1   | Finbind                           | lung in die Eclipse-Umgebung                                  | 8         |
|   | 22    | Einbindung in die Eolpse-Ongebung |                                                               | 8         |
|   |       | 2.2.1                             | Aktionen zum Öffnen von Ansichten und Dialogen                |           |
|   |       | 2.2.2                             | Aktionen zur Arbeit mit Darstellungen                         |           |
|   | 2.3   | Datenve                           | erbindung und -verwaltung                                     | 9         |
| 2 | Oha   | flächen                           | alamanta                                                      | 10        |
| 3 |       | Annight                           | Sondor, und Handprogramm"                                     | <b>IU</b> |
|   | 3.1   |                                   | "Sonder- und Handprogramm                                     | 10        |
|   | 2 2   | J.I.I                             | Schnittstelle zum Datenverteiler- Sonder- und Handprogramm    | 10        |
|   | 3.2   |                                   |                                                               |           |
|   |       | 3.2.1                             | Aktion Zoomstufen:                                            | 12        |
|   |       | 323                               | Aktion Öffne Snalten-Auswahl                                  |           |
|   |       | 324                               | Aktion Legende ein-/ausblenden:                               | 15        |
|   | 33    | Ansicht                           | SonderprogrammTyp Parameter                                   |           |
|   | 0.0   | 3.3.1                             | Schnittstelle zum Datenverteiler-Programm-Tvp Parameter       |           |
|   | 3.4   | Ansicht                           | Wanderbaustelle Parameter                                     |           |
|   |       | 3.4.1                             | Schnittstelle zum Datenverteiler Wanderbaustelle Parameter    |           |
|   | 3.5   | Ansicht                           | ProgrammHierarchie Parameter                                  |           |
|   | -     | 3.5.1                             | Schnittstelle zum Datenverteiler Programmhierarchie Parameter |           |
| 4 | Cale  |                                   |                                                               | 00        |
| 4 | Schr  | ntistelle                         | ۶II                                                           |           |

## 0.4 Abkürzungsverzeichnis

Die für das Projekt VRZ 3, Los E relevanten Abkürzungen sind in einem separaten Dokument zusammengefasst.

### 0.5 Definitionen

| Darstellungsobjekttyp | Ein Darstellungsobjekttyp ist die Beschreibung wie ein (System-)Objekt in<br>einer grafischen Darstellung repräsentiert werden soll. Der<br>Darstellungsobjekttyp enthält sowohl die visuelle als auch die funktionelle<br>Beschreibung dieser Repräsentation. In der Regel ist einem<br>Darstellungsobjekttyp ein Systemobjekttyp zugeordnet, der festlegt,<br>welche Systemobjekte repräsentiert werden können. Durch die<br>Möglichkeit Darstellungsobjekte beliebig zu verschachteln, ergibt sich<br>implizit die Eigenschaft, dass Darstellungsobjekttypen mit mehreren<br>Systemobjekten assoziiert werden können. |
|-----------------------|----------------------------------------------------------------------------------------------------|
| Darstellungsobjekt    | Ein Darstellungsobjekt ist eine konkrete Instanz eines<br>Darstellungsobjekttyps und stellt die grafische Repräsentation eines<br>(System)objekts dar. In der Regel ist dem Darstellungsobjekt ein<br>Systemobjekt des im Darstellungsobjekttyp angegebenen<br>Systemobjekttyps zugeordnet. Durch die Möglichkeit Darstellungsobjekte<br>beliebig zu verschachteln, ergibt sich implizit die Eigenschaft, dass<br>Darstellungsobjekttypen mit mehreren Systemobjekttypen bzw.<br>Darstellungsobjekte mit mehreren Systemobjekten assoziiert werden<br>können.                                                            |
| Darstellung           | Die Darstellung definiert die Menge der anzuzeigenden<br>Darstellungsobjekte, wo diese positioniert werden sollen und legt ggf.<br>notwendige Parameter für die verwendeten Darstellungsobjekttypen und<br>Darstellungsobjekte fest.                                                                                                    |

### 0.6 Referenzierte Dokumente

| AFo        | Anwenderforderungen, SE-02.00.00.00.00-AFo                  |
|------------|-------------------------------------------------------------|
| TAnf-BuV   | Technische Anforderungen, SE-02.13.00.00.00-TAnf [TAnf BuV] |
| SwEnt-DObj | SwEnt_SWE13.02_DObj_VRZ3                                    |

## 0.7 Abbildungsverzeichnis

| Abbildung 1: Ansicht "Sonder- und Handprogramm" | . 10 |
|-------------------------------------------------|------|
| Abbildung 2: Aktionen Sonder- und Handprogramm  | . 11 |
| Abbildung 3: Auswahl Programm-Typ               | . 12 |
| Abbildung 4: Sonderprogramm Aktionen            | . 12 |
| Abbildung 5: Auswahl Wanderbaustelle            | . 12 |
| Abbildung 6: Auswahl Hierarchie                 | . 13 |
| Abbildung 7: Aktion Wanderbaustelle editieren   | . 13 |
| Abbildung 8: Wanderbaustelle editieren          | . 13 |
| Abbildung 9: Aktion Hineinzoomen                | . 14 |
| Abbildung 10: Aktion Herauszoomen               | . 14 |
|                                                 |      |

| Landesstelle für<br>Straßentechnik             | VRZ 3 – SSW-SBA-A8<br>Softwareentwurf<br>Segment 13 (BuV), SE-13.03.02 | Seite:<br>Version:<br>Stand: | 5 von 22<br>2.0<br>07.11.14 |
|------------------------------------------------|------------------------------------------------------------------------|------------------------------|-----------------------------|
| Abbildung 11: Aktion Spalten Auswahl           |                                                                        |                              | 15                          |
| Abbildung 12: Aktion Legende ein-/ausblenden16 |                                                                        |                              |                             |
| Abbildung 13: Sonderprogramm-Typ Parameter     |                                                                        |                              | 17                          |
| Abbildung 14: Programm-Typ bearbeiten1         |                                                                        |                              | 17                          |
| Abbildung 15: Wanderbaustelle Parameter1       |                                                                        |                              | 18                          |
| Abbildung 16: Programmh                        | ierarchie Parameter                                                    |                              | 19                          |

## 1 Allgemeines zum Plug-in "Sonderprogrammdialoge "

Das Plug-in "Sonderprogrammdialoge" für das Datenverteiler-Rahmenwerk realisiert eine Mensch-Maschine-Schnittstelle, welche dem Nutzer ermöglicht, komplette Streckenbeeinflussungsanlagen zu visualisieren und zu steuern.

Es werden folgende Funktionen zur Verfügung gestellt:

- Soweit als möglich soll der Sonderprogrammdialog als spaltenweise Darstellung mit Darstellungsobjekten gemäß dem Plug-in "Darstellungsobjekte" des Segments BuV
- An Anzeige- und Messquerschnitten (einschließlich Umfelddatenmessstellen) ist der zugehörige Betriebskilometer mit anzugeben.
- Im Sonderprogrammdialog muss die aktuelle Verkehrslage fahrstreifengenau dargestellt werden. Ebenso die Lage und die Verkehrszustände bzw. Fehlerzustände der Messquerschnitte.
- Baustellen, Unfälle, Staus und sonstige Verkehrsinformationen müssen wie in der Anlagenübersicht auch im Sonderprogrammdialog dargestellt werden. Über das Kontextmenü zu den Symbolen muss ein Sonderprogramm zu dieser Verkehrsinformation generiert werden können.
- Die Darstellungen im Sonderprogrammdialog müssen layerbezogen ein- und ausgeschaltet werden können.
- Die Darstellung muss die gleiche Darstellung der Fahrbahnen und Fahrstreifen beinhalten wie die stilisierte Anlagenübersicht.
- Die Anzeigequerschnitte und Anzeigen sind dreifach (in drei Spalten) darzustellen.
- In der ersten Spalte muss der Inhalt des aktuell bearbeiteten Sonderprogramms dargestellt und die Editierung des Inhalts der Anzeigen ermöglicht werden (über Kontextmenü entweder über die an der jeweiligen Anzeige möglichen Zeicheninhalte bzw. (bei Freitexten) über die vordefinierten Inhalte und eine Freitexteingabezeile).
- In der zweiten Spalte ist das Ergebnis der Vorschau (Überlagerung des aktuellen Anlagenschaltzustand und ausgewählter Sonderprogramme, einschließlich des aktuell bearbeiteten Sonderprogramms) darzustellen.
- In der dritten Spalte ist die aktuelle Schaltung darzustellen.
- Der Sonderprogrammdialog muss auch mit einem Zoompanel, einer Legende und einer Layerauswahl ausgestattet werden.
- Objektinformationen sind im Sonderprogrammdialog als Fenster über das Kontextmenü mit den gleichen Inhalten wie in der stilisierten Anlagenübersicht bereitzustellen.

Die Elemente können über die vom Rahmenwerk definierten Schnittstellen in eine potentielle Bedienoberfläche eingebunden und in das Datenverteiler-System integriert werden.

### 1.1 Aufbau der Softwareeinheit

Als Basis für die Entwicklung der SW-Einheit 13.2 wird das auf der RCP von Eclipse basierende Rahmenwerk SWE 13.1 verwendet. Dies gewährleistet, dass das Plug-in unter verschiedensten

Plattformen (z. B. Windows, Linux, Mac) ausführbar ist. Das Plug-in "Sonderprogrammdialoge" setzt sich folgenden Elementen zusammen:

- **Ansichten** sind Fenster in denen Daten der Anwendung angezeigt werden und manipuliert werden können. Es können allgemein beliebig viele Ansichten innerhalb des Hauptfensters positioniert werden. Die Positionierung kann vom Anwender durch einfache Mausoperationen angepasst werden.
- **Menüs** enthalten Funktionen zur Bedienung des Sonderprogrammdialoge -Plug-ins.
- Editoren erlauben das Bearbeiten von Elementen und sind innerhalb der Bedienoberfläche im zentralen Editorbereich angeordnet. Ein Reiter bezeichnet das bearbeitete Objekt und markiert mit einem Stern den Bearbeitungs- bzw. Sicherungszustand.

Zusätzlich zu den im Hauptfenster enthaltenen Elementen erfolgt die Kommunikation mit dem Nutzer über verschiedene Dialogfenster. Dabei stehen grundsätzlich folgende Typen zur Verfügung:

- **Meldungsdialoge** sind Dialogfenster, die dem Nutzer Meldungen des Plug-ins übermitteln und nur entsprechend bestätigt werden müssen.
- Assistenten sind Dialogfenster über die der Anwender bestimmte Funktionen, die n\u00e4here Informationen erfordern, ausf\u00fchren kann. Innerhalb des Assistenten erfolgt die Pr\u00fcfung der vom Anwender eingegebenen Informationen und letztendlich wird die Ausf\u00fchrung der entsprechenden Funktion veranlasst.

Die Bedienung erfolgt grundsätzlich per Maus. Die meisten Funktionen sind jedoch auch über Tastatur ausführbar.

### 1.2 Schnittstellen zum Rahmenwerk

Alle wesentlichen Bedienelemente dieses Plug-ins sind mit dem Rahmenwerk über IDs verknüpft. Diese IDs ermöglichen die Einbindung der Bedienelemente (Ansichten, Aktionen aus Menüs) in neu gestaltete Menüs bzw. Taskleisten. Die Gestaltung erfolgt über die Perspektive "Menüeditor" des Rahmenwerks.

Die ID aller dem Rahmenwerk zur Verfügung stehenden Bedienelemente des Sonderprogrammdialoge-Plug-ins beginnt stets mit

• de.bsvrz.buv.plugin.anlagendarstellung

oder

• de.bsvrz.buv.plugin.zustandsdarstellung

### 1.3 Ausnahmeverhalten

Es gibt folgende Arten von Ausnahmen:

- Allgemeine Meldungen bis zum Debug-Level WARNING werden über den Standard-Logging-Mechanismus protokolliert.
- Fehler werden zusätzlich im Error-Log des Rahmenwerkes gemeldet, sofern das möglich ist.

### 1.4 Einschränkungen

Die SWE weist keine besonderen Einschränkungen auf.

## 2 Einbindung des Plug-ins

## 2.1 Einbindung in die Eclipse-Umgebung

Die Einbindung in die Eclipse-Umgebung erfolgt durch die Klasse

"*de.bsvrz.buv.plugin.anlagendarstellung.Activator*", die als Aktivator für das Plug-in definiert ist und die Eclipse-Klasse *AbstractUIPlugIn* erweitert.

Innerhalb der Klasse erfolgt die Initialisierung aller vom Plug-in verwendeten Ressourcen, die für die Darstellung innerhalb des Eclipse-Frameworks notwendig sind.

## 2.2 Einbindung in das Rahmenwerk

Die Einbindung in das Rahmenwerk erfolgt mit dem Aktivator des Plug-ins. Die Aktionen des Plug-ins werden über verschiedene ActionSets für das Rahmenwerk bereitgestellt und sind damit in das Menükonzept des Rahmenwerks eingebunden. Die im Folgenden beschriebenen ActionSets stehen zur Verfügung.

### 2.2.1 Aktionen zum Öffnen von Ansichten und Dialogen

ID des ActionSets: de.bsvrz.buv.plugin.anlagendarstellung.kontextMenueActionSet1

Folgende Aktionen sind enthalten:

| Name                     | Kurzbeschreibung                                           |
|--------------------------|------------------------------------------------------------|
| IST-Zustand              | Menüaktion für Ist-Zustand                                 |
| SOLL-Zustand             | Menüaktion für Soll-Zustand                                |
| Sonderprogramm FR SW     | Menüaktion für Sonderprogramme FR Süd                      |
| Sonderprogramm FR NO     | Menüaktion für Sonderprogramme FR Nord                     |
| Anzeigequerschnitte      | Menüaktion für Einstellungen der Anzeigequerschnitte       |
| UmfeldDaten              | Menüaktion für Umfelddaten-Tabelle                         |
| Semi-Automatik           | Menüaktion für Semiautomatik-Ursacheneinheit               |
| UrsachenEinheit          |                                                            |
| Sonderprogramm-Typ       | Menüaktion für Parameter Sonderprogramm-Typ                |
| Wanderbaustelle FR NO    | Menüaktion für Parameter Wanderbaustelle FR Nord           |
| Wanderbaustelle FR SW    | Menüaktion für Parameter Wanderbaustelle FR Süd            |
| ProgrammHierarchie FR NO | Menüaktion für Parameter Sonderprogramm-Hierarchie FR Nord |
| ProgrammHierarchie FR SW | Menüaktion für Parameter Sonderprogramm-Hierarchie FR Süd  |

Die Aktionen unterliegen keiner Einschränkung bezüglich ihrer Ausführungsberechtigung.

### 2.2.2 Aktionen zur Arbeit mit Darstellungen

ID des ActionSets: de.bsvrz.buv.plugin.anlagendarstellungl.kontextMenueActionSet1

Folgende Aktionen sind enthalten:

| Name                        | Kurzbeschreibung                                                                   |
|-----------------------------|------------------------------------------------------------------------------------|
| AnzeigeABCIstZustand        | Darstellungsaktion Anzeigen-Doppelklick für Ist-Zustand-Kontext                    |
| AnzeigeABCParameter         | Darstellungsaktion Anzeigen-Doppelklick für Parameter-Kontext (alt, wird entfernt) |
| AnzeigeABCTrichter          | Darstellungsaktion Anzeigen-Doppelklick für Trichter-Kontext                       |
| AnzeigeKontextABCTrichter   | Darstellungsaktion Anzeigen-Doppelklick für Trichter-Kontext                       |
| StreckenStation Doppelklick | Darstellungsaktion Streckenstation-Doppelklick                                     |
| DetektorLve Doppelklick     | Darstellungsaktion Detektor (Lve)-Doppelklick                                      |
| Tabelle MQ Doppelklick      | Darstellungsaktion Messquerschnitt-Doppelklick                                     |
| UmfeldDaten Doppelklick     | Darstellungsaktion Umfelddaten-Doppelklick                                         |
| Anzeige Tooltip             | Darstellungsaktion Anzeigen-Tooltip                                                |
| Situation Tooltip           | Darstellungsaktion Situation (Baustellen, Unfälle, Staus)-Tooltip                  |

| Landesstelle für<br>Straßentechnik | VRZ 3 – SSW-SBA-A8            | Seite:   | 9 von 22 |
|------------------------------------|-------------------------------|----------|----------|
|                                    | Softwareentwurf               | Version: | 2.0      |
|                                    | Segment 13 (BuV), SE-13.03.02 | Stand:   | 07.11.14 |

| Anzeige Kontext Trichter | Darstellungsaktion Anzeigen-Tooltip für Trichter-Kontext      |
|--------------------------|---------------------------------------------------------------|
| Tooltip                  |                                                               |
| UmfeldDaten Tooltip      | Darstellungsaktion Umfelddaten-Tooltip                        |
| StreckenStation Tooltip  | Darstellungsaktion Streckenstation-Tooltip                    |
| AnzeigeABCParameter2     | Darstellungsaktion Anzeigen-Doppelklick für Parameter-Kontext |

Die Aktionen stehen im Vorpositionierer bei den Darstellungsobjekttyp-Eigenschaften als Auswahl zur Verfügung.

## 2.3 Datenverbindung und -verwaltung

Für die Bereitstellung der Daten, die vom Plug-in "Sonderprogrammdialoge" verarbeitet werden sollen, sind primär die jeweiligen Elemente (Ansichten, Editoren, Dialoge) selbst verantwortlich, indem sie sich als Zuhörer an entsprechenden Objekten (z. B. Datenverteiler- Verbindung) anmelden.

## 3 Oberflächenelemente

## 3.1 Ansicht "Sonder- und Handprogramm"

Rahmenwerk-ID:

 $\tt de.bsvrz.buv.plugin.anlagendarstellung.zustandsdarstellungActionSonderFrNord$ 

 $\tt de.bsvrz.buv.plugin.anlagendarstellung.zustandsdarstellungActionSonderFrSued$ 

Innerhalb der Ansicht "Sonder- und Handprogramme" (siehe Abbildung 1: Ansicht "Sonder- und Handprogramm") sollen grundsätzlich alle in Kapitel 1 beschriebenen Funktionalitäten zusammengefasst werden.

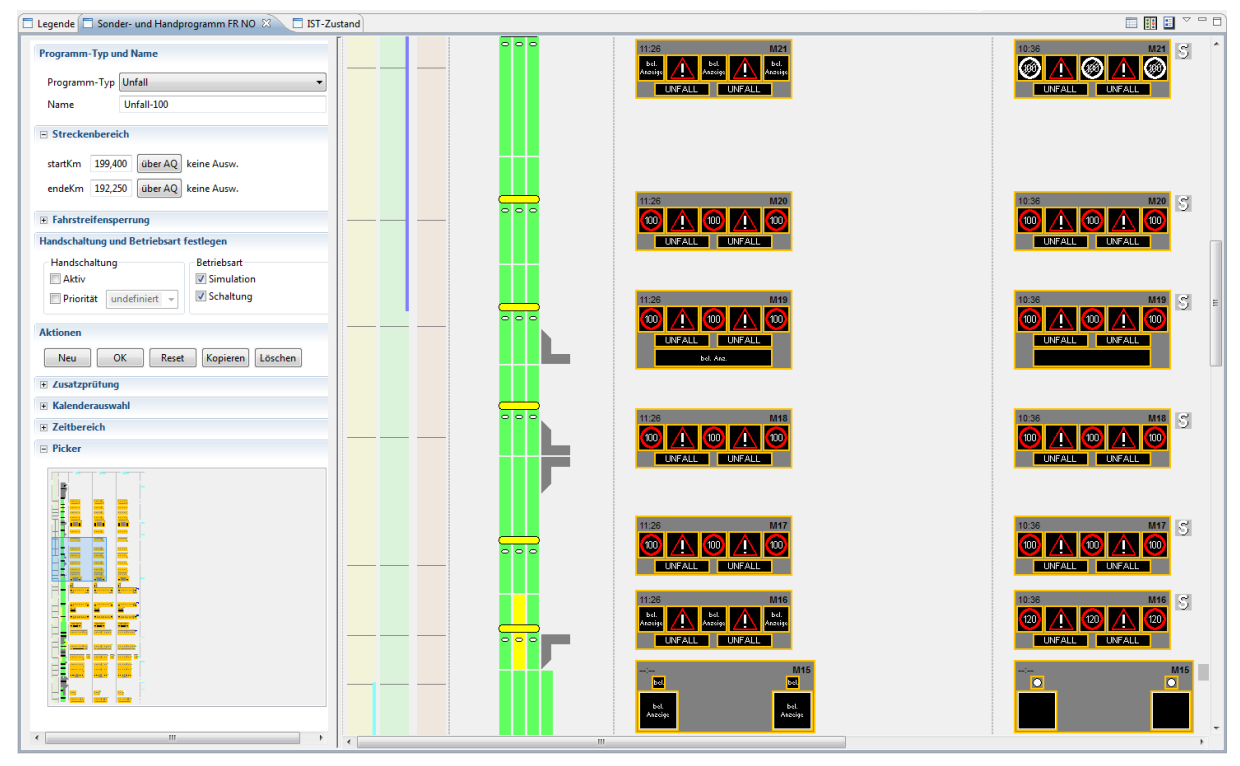

Abbildung 1: Ansicht "Sonder- und Handprogramm"

Die Ansicht "Sonder- und Handprogramme" mit der stilisierten Darstellung der Streckenbeeinflussungsanlage in 3-spaltiger Darstellungen der Anzeigequerschnitte mit dem Kontext (Trichter/Simulation/Befehle). Die Ansicht zeigt das in der Ansicht Sonderprogramme Auswahl (siehe Kapitel 3.2.1) ausgewählte Sonderprogramm zur weiteren Bearbeitung an.

### 3.1.1 Schnittstelle zum Datenverteiler- Sonder- und Handprogramm

Die Darstellung der Sonderprogrammdialoge basiert in Abhängigkeit der entsprechenden Ansichten auf folgenden Attributgruppen und Aspekten:

- Anzeigen: Attributgruppe atg.anzeigeEigenschaftIst, Aspekt asp.aqZustand für Inhalte und Zustände
- Anzeigequerschnitte: Attributgruppe atg.anzeigeQuerschnittEigenschaftIst, Aspekt asp.aqZustand für Zustände, Programminformationen
- Anzeigequerschnitte SBA: Attributgruppe atg.sswSbaHandeingriffBetriebsart, Aspekt asp.sswSbaHandschaltungVorgabe und Attributgruppe

2.0

atg.sswSbaHelligkeitProzentErgebnis, Aspekt asp.zustand für Betriebsart und Helliakeitswerte

- **Streckenbeeinflussungsanlagen:** Attributgruppe atg.sswSbaSchaltbildAnzeige, Aspekt asp.sswSbaBefehle für Sonderprogramm-Informationen und Programminformationen, Attributgruppe atg.sswSbaZuBearbeitendeAspekte, Aspekt asp.parameterSoll und Attributgruppe atg.sswSbaMassnahmenAnfrageGUI, mit dem parametrierten Aspekt nach Attributgruppe atg.sswSbaZuBearbeitendeAspekte für SemiAutomatik. Attributgruppe atg.sswSbaMaßnahmeVorschlagAntwort, Aspekt asp.sswSbaAntwort für Sonderprogramm-Informationen. Attributgruppe atg.sswSbaMaßnahmeVorschlagAntwort, Aspekt asp.sswSbaAntwort für Sonderprogramm-Informationen
- StreckenbeeinflussungsanlageRichtungen: Attributgruppe atg.sswSbaWanderbaustelle, Aspekt asp.parameterSoll für Wanderbaustellen. Attributgruppe atg.sswSbaSonderprogrammHierarchie, Aspekt asp.parameterSoll für Sonderprogramm-Hierarchien
- Fahrstreifen: Attributgruppe atg. störfallZustand, Aspekt asp. störfallVerfahrenMARZ für Verkehrslage, Attributgruppe atg.passivierungFs, Aspekt asp.zustand für Passivierung, Attributgruppe atg.verkehrsDatenKurzZeitFs, Aspekt asp.analyse für Verkehrsdaten
- **DeLve:** Attributgruppe atg.tlsGloDeFehler, Aspekt asp.tlsAntwort für Detektor-Zustände
- Sonderprogramme: Attributgruppe atg.sswSbaSonderprogramm, Aspekt asp. parameterSoll für Sonderprogramm-Informationen
- **Situationen:** Attributgruppe atg.situationsEigenschaften, Aspekt asp. parameterSoll für Baustellen-, Unfall- oder Stau-Informationen
- UrsacheneinheitenSonderprogramm: Attributgruppe atg.sswSbaSonderprogramm, • Aspekt asp.parameterSoll für Sonderprogramm-Informationen

#### 3.2 Aktionen Sonder- und Handprogramm

Straßentechnik

Die Ansicht "Sonder- und Handprogramme" enthalten folgende Aktionen, die über das entsprechende Ansichten-Menü abrufbar sind:

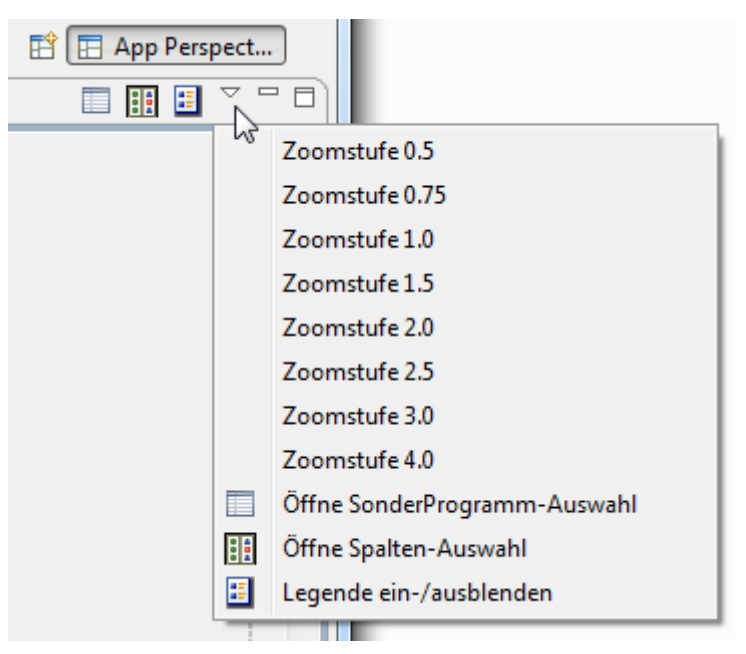

Abbildung 2: Aktionen Sonder- und Handprogramm

| Landaastalla för | VRZ 3 – SSW-SBA-A8            | Seite:   | 12 von 22 |
|------------------|-------------------------------|----------|-----------|
| Landesstelle für | Softwareentwurf               | Version: | 2.0       |
| Straiseritechnik | Segment 13 (BuV), SE-13.03.02 | Stand:   | 07.11.14  |

### 3.2.1 Aktion : Öffne Sonderprogramm-Auswahl

Nach Ausführen der Aktion öffnet sich die Ansicht Sonderprogramm-Auswahl mit dem Reiter Auswahl Programm-Typ (siehe Abbildung 3: Auswahl Programm-Typ). Die Sonderprogramme werden nach den Programmtypen alphabetisch sortiert. Die Auswahl eines Sonderprogrammes aktualisiert die Ansicht Sonder- und Handprogramme mit den Daten des ausgewählten Sonderprogrammes.

| Sonder- und  | Handprogramm - Auswahl 🛛 | le Auswahl Hierarchie |          |            |          |         | E 🗷 🖯       |  |
|--------------|--------------------------|-----------------------|----------|------------|----------|---------|-------------|--|
| Alle Sonderp | programm-Typen           |                       |          |            |          |         |             |  |
| Suchkriteriu | m eingeben               |                       |          |            |          |         |             |  |
| Status       | Programm-Typ/-Name       | Änderungszeitpunkt    | Stand    | Simulation | Benutzer | Ursache | Veranlasser |  |
|              | Test_RA_Typ              | 16.10.2014 10:47:25   | Erstellt | Nein       | Swarco   |         |             |  |
|              | Test Unfall              | 03.06.2014 14:20:58   | Erstellt | Nein       | Tester   |         |             |  |
|              | Unfall-80                | 03.06.2014 14:20:58   | Erstellt | Nein       | Swarco   |         |             |  |
|              | Unfall_AQ-M26            | 03.06.2014 14:20:58   | Erstellt | Nein       | Swarco   |         |             |  |
|              | Test_M04-M07             | 03.06.2014 14:20:58   | Erstellt | Nein       | Swarco   |         |             |  |
|              | Test-RR_M04              | 03.06.2014 14:20:58   | Erstellt | Nein       | Swarco   |         |             |  |
| 0            | Unfall-100               | 29.10.2014 13:51:42   | Erstellt | Ja         | Swarco   |         |             |  |
|              |                          |                       |          |            |          |         |             |  |

### Abbildung 3: Auswahl Programm-Typ

Nach Rechtsklick auf ein Sonderprogramm öffnet sich ein Kontextmenü mit Sonderprogramm Aktionen (siehe Abbildung 4: Sonderprogramm Aktionen). Hier können Sonderprogramme kopiert und gelöscht sowie der bestehende Programmtyp abgeändert werden.

|   | UNTAIL_AQ-IVIZ0 |     | 03.00.2014 14:20:38   | Erstellt | ivein | Swarco |
|---|-----------------|-----|-----------------------|----------|-------|--------|
|   | Unfall-80       |     | 03.06.2014 14:20:58   | Erstellt | Nein  | Swarco |
| ۲ | Unfall-100      |     | 20 10 2014 11 20 20   | ALC      | Ja    | Swarco |
|   | Test_RA_Typ     | L S | onderprogramm kopiere | n        | Nein  | Swarco |
|   | Test_M04-M07    | °Р  | rogramm-Typ ändern    |          | Nein  | Swarco |
|   | Test-RR_M04     | s   | onderprogramm löscher | 1        | Nein  | Swarco |
|   | Test Unfall     |     | 03.00.2014 14:20:38   | Erstellt | Nein  | Tester |

Abbildung 4: Sonderprogramm Aktionen

Nach dem Wechsel zum Reiter Auswahl Wanderbaustelle (siehe Abbildung 5: Auswahl Wanderbaustelle). Die Sonderprogramme werden nach den Wanderbaustellen alphabetisch sortiert. Die Auswahl eines Sonderprogrammes aktualisiert die Ansicht Sonder-und Handprogramme mit den Daten des ausgewählten Sonderprogrammes.

| Sonder- un  | d Handprogramm - Auswahl 🛛        |                   |            |          |
|-------------|-----------------------------------|-------------------|------------|----------|
| uswahl Pro  | gramm-Typ Auswahl Wanderbaustelle | Auswahl Hierarchi | e          |          |
| Alle Sonde  | rprogramm-Typen                   |                   |            | <b>•</b> |
| Suchkriteri | um eingeben                       |                   |            |          |
| Status      | Wanderbaustelle                   | Stand             | Simulation |          |
| ⊳           | Wanderbaustelle 5                 |                   |            |          |
| 4           | Wanderbaustelle M16 - M22         |                   |            |          |
|             | WB M16                            | Erstellt          | Nein       |          |
|             | WB M17                            | Erstellt          | Nein       | =        |
|             | WB M18                            | Erstellt          | Nein       |          |
|             | WB M19                            | Erstellt          | Nein       |          |
|             | WB M20                            | Erstellt          | Nein       |          |
|             | WB M22                            | Erstellt          | Nein       | <b>T</b> |

#### Abbildung 5: Auswahl Wanderbaustelle

Nach dem Wechsel zum Reiter Auswahl Wanderbaustelle (siehe Abbildung 6: Auswahl Hierarchie). Die Sonderprogramme werden nach den Hierarchien alphabetisch sortiert. Die Auswahl eines Sonderprogrammes aktualisiert die Ansicht Sonder-und Handprogramme mit den Daten des ausgewählten Sonderprogrammes.

| Sonder- un<br>Auswahl Pro | d Handprogramm - Auswahl 🛛 🕅<br>gramm-Typ Auswahl Wanderbauste | elle Auswahl Hierarchie |          |            |          |         |             | Ŧ |
|---------------------------|----------------------------------------------------------------|-------------------------|----------|------------|----------|---------|-------------|---|
| Alle Sonde                | rprogramm-Typen                                                |                         |          |            |          |         |             |   |
| Suchkriteri               | um eingeben                                                    |                         |          |            |          |         |             |   |
| Status                    | ProgrammHierarchie                                             | Änderungszeitpunkt      | Stand    | Simulation | Benutzer | Ursache | Veranlasser |   |
| 4                         | Menü1                                                          |                         |          |            |          |         |             |   |
|                           | WB M16                                                         | 15.08.2014 10:32:55     | Erstellt | Nein       | Swarco   |         |             |   |
|                           | WB M17                                                         | 15.08.2014 10:33:55     | Erstellt | Nein       | Swarco   |         |             |   |
|                           | ККК                                                            |                         |          |            |          |         |             |   |
| $\triangleright$          | AAA                                                            |                         |          |            |          |         |             |   |
|                           | Menü2                                                          |                         |          |            |          |         |             |   |
|                           |                                                                |                         |          |            |          |         |             |   |
|                           |                                                                |                         |          |            |          |         |             |   |

### Abbildung 6: Auswahl Hierarchie

Nach Rechtsklick auf ein Sonderprogramm öffnet sich ein Kontextmenü mit der Aktion zum Bearbeiten der Wanderbaustelle (siehe Abbildung 7: Aktion Wanderbaustelle editieren).

|   | Tunger budytene b  |                           |      |
|---|--------------------|---------------------------|------|
| 4 | Wanderbaustelle M1 | 6 - M22                   |      |
|   | WB M16             | Wanderbaustelle editieren |      |
|   | WB M17             | Erstellt                  | Nein |

Abbildung 7: Aktion Wanderbaustelle editieren

Nach Ausführen der Aktion öffnet sich die Ansicht Wanderbaustelle-Editieren mit dem Reiter Auswahl (siehe Abbildung 8: Wanderbaustelle editieren). Hier können die zur Wanderbaustelle gehörenden Sonderprogramme aktiviert bzw. deaktiviert werden.

| Status | Wanderbaustelle           | Stand (Soll) | Stand (Ist) |
|--------|---------------------------|--------------|-------------|
| 4      | Wanderbaustelle M16 - M22 |              |             |
| 1      | WB M16                    | Aktiv        | Erstellt    |
| ×      | WB M17                    | Aktiv        | Erstellt    |
|        | WB M18                    | 14           | Erstellt    |
|        | WB M19                    | 2            | Erstellt    |
|        | WB M20                    | -            | Erstellt    |
|        | WB M22                    |              | Erstellt    |
| •      |                           |              | 1           |

Abbildung 8: Wanderbaustelle editieren

#### 3.2.2 Aktion Zoomstufen:

Nach Ausführen der Aktion für die entsprechende Zoomstufe wird bei einer Zoomstufe > 1 in die Darstellung der Streckenbeeinflussungsanlage hinein- (siehe Abbildung 9: Aktion Hineinzoomen) oder bei einer Zoomstufe < 1 herausgezoomt (siehe Abbildung 10: Aktion Herauszoomen)

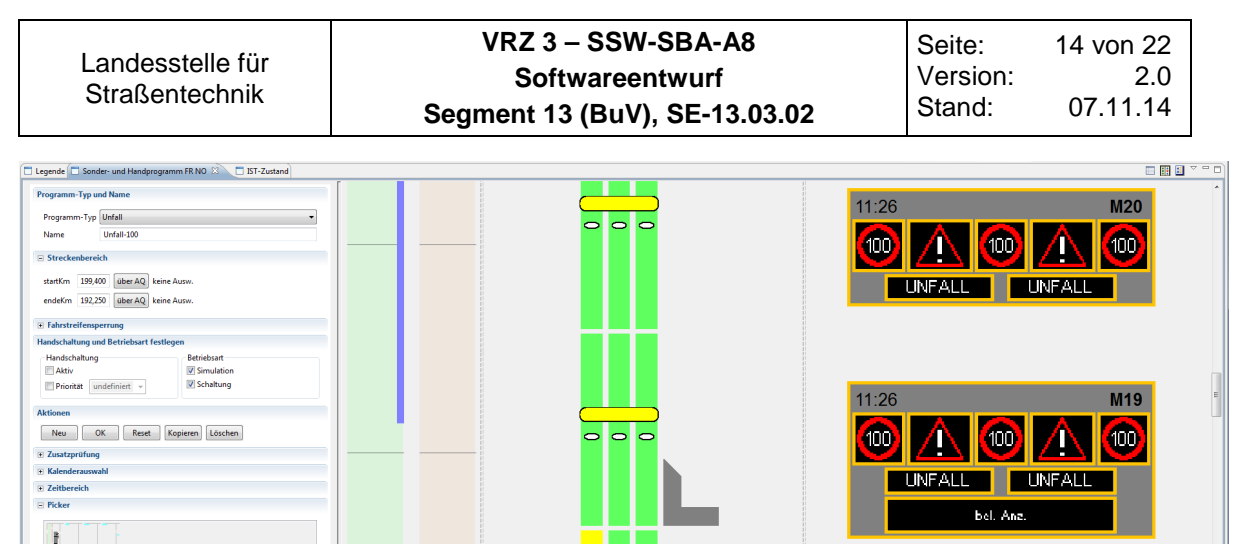

Abbildung 9: Aktion Hineinzoomen

Die Darstellung wird in mit dem eingestellten Zoomfaktor vergrößert. Entsprechend der Realisierung der Darstellungsobjekttypen (zoombar/nicht zoombar) werden die Darstellungsobjekte vergrößert.

| Legende Sonder- und Handprogramm FR NO 🔅 🔲 IST-Zustand |                  |                |                  |                                                                                                    |   |
|--------------------------------------------------------|------------------|----------------|------------------|----------------------------------------------------------------------------------------------------|---|
| Programm-Typ und Name                                  |                  |                |                  | 10.000<br>17.000                                                                                                    | ^ |
| Programm-Typ Unfall                                    |                  |                |                  | 1                                                                                                    |   |
| Name Unfall-100                                        |                  |                |                  | He Man                                                                                                    |   |
| E Streckenbereich                                      |                  |                |                  | 122 Johnson 1<br>Nacoo                                                                                                    |   |
| startKm 199,400 über AQ keine Ausw.                    | in in            |                |                  | 14 - 6 - 6 - 6 - 6 - 6 - 6 - 6 - 6 - 6 -                                                                                                    |   |
| endeKm 192,250 über AQ keine Ausw.                     |                  |                |                  | 182 Albanigue h<br>14600                                                                                                    |   |
| Fahrstreifensperrung                                   |                  |                | • <b>• • • •</b> | 40300<br>14030                                                                                                    |   |
| Handschaltung und Betriebsart festlegen                |                  |                |                  | America                                                                                                    |   |
| Handschaltung Betriebsart                              | <u>ë n e n ë</u> |                |                  | 40.401<br>44.005                                                                                                    |   |
| Priorität undefiniert - 😨 Schaltung                    |                  |                |                  |                                                                                                    |   |
| Aktionen                                               |                  |                | -                |                                                                                                    | 8 |
| Neu OK Reset Kopieren Löschen                          |                  |                |                  | 80 Mai<br>190 Mi                                                                                                    |   |
| Zusatzprüfung                                          |                  | Mar and Mar 11 |                  |                                                                                                    |   |
| Kalenderauswahl                                        |                  |                |                  | Net the second second s |   |
| Zeitbereich                                            |                  |                |                  |                                                                                                    |   |
| B Picker                                               |                  |                |                  | 96949<br>14630                                                                                                    |   |
| 8                                                      |                  |                |                  |                                                                                                    |   |

Abbildung 10: Aktion Herauszoomen

Die Darstellung wird mit dem entsprechenden Zoomfaktor verkleinert. Entsprechend der Realisierung der Darstellungsobjekttypen (zoombar/nicht zoombar) werden die Darstellungsobjekte verkleinert.

### 3.2.3 Aktion Öffne Spalten-Auswahl:

Nach Ausführen der Aktion öffnet sich der Dialog Spalten-Auswahl (siehe Abbildung 11: Aktion Spalten Auswahl) Es besteht die Möglichkeit verschiedene Spalten der aktuellen Sicht ein- bzw. auszublenden.

| SpaltenAusv | vahl 🕱                   |   |   |
|-------------|--------------------------|---|---|
| Auswahl Spa | lten:                    |   |   |
| Sichtbar    | Name                     | - | ~ |
| <b>V</b>    | Bezeichnung FR Karlsruhe | 1 | Ŧ |
| <b>V</b>    | MQ Tabelle FR Karlsruhe  |   |   |
| <b>V</b>    | AQ FR Karlsruhe          |   |   |
| <b>V</b>    | Umfelddaten FR Karlsruhe |   |   |
| <b>v</b>    | Kameras FR Karlsruhe     |   |   |
| 1           | SST UFD FR Karlsruhe     |   |   |
| <b>v</b>    | FS FR Karlsruhe          | Ξ |   |
| <b>v</b>    | Situationen FR Karlsruhe |   |   |
| 1           | Situationen FR München   |   |   |
| 1           | FS FR München            |   |   |
| 1           | SST UFD FR München       |   |   |
| 1           | Kameras FR München       |   |   |
| 1           | Umfelddaten FR München   |   |   |
| 1           | AQ FR München            |   |   |
| 1           | MQ Tabelle FR München    |   |   |
| [=]         | D 11 FD145 1             |   |   |
| Alle aktivi | eren Alle deaktivieren   |   |   |

Abbildung 11: Aktion Spalten Auswahl

Hierbei können nun explizit durch Anklicken der entsprechenden Kästchen verschiedene Spalten in der Sicht ein- bzw. ausgeblendet werden. Über die Schaltfläche 'Alle aktivieren' werden alle Spalten eingeblendet, über die Schaltfläche "Alle deaktivieren" werden alle ausgeblendet. Die Anordnung der Spalten kann über die Schaltfläche "hoch" und "runter" verändert werden. Dazu muss die entsprechende Zeile angewählt werden, diese erscheint daraufhin blau hinterlegt. Durch Anklicken der beiden Schaltflächen verschiebt sich die Position der Zeile nach oben oder nach unten. In der Sicht wird die entsprechende Spalte nach rechts bzw. nach links verschoben

### 3.2.4 Aktion Legende ein-/ausblenden:

Nach Ausführen der Aktion öffnet sich die Ansicht Legende (siehe Abbildung 12: Aktion Legende ein-/ausblenden).

| Legende                                  | ×     |
|------------------------------------------|-------|
| MessOuerschnitt STS : Verkehrslage MARZ  | ^     |
| keine Aussage                            |       |
| passiviert                               |       |
| frei                                     |       |
| dicht                                    |       |
| zähfließend                              |       |
| Stau                                     |       |
| _                                        |       |
| Anzeigequerschnitt (GF) A8 : Allgemein   |       |
| lok Helligkeitssteuerung lokal           |       |
| 90% Helligkeitssteuerung manuell         |       |
| 90% Helligkeitssteuerung automatik       |       |
| 10:39 Zeitpunkt letzte Änderu            |       |
|                                          | Ξ     |
| Zustand Befehle                          |       |
| kein Zustand                             |       |
|                                          |       |
| Programm-Status                          |       |
| Automatikbetrieb                         |       |
| H Handbetrieb                            |       |
| S Sonderprogramm                         |       |
| Vor-Ort-Betrieb                          |       |
| X Autark-Betrieb                         |       |
| 1 Tunnel-Betrieb                         |       |
| Blindbetrieb-Automatik                   |       |
| Blindbetrieb-Hand                        |       |
| S Blindbetrieb-Sonderprogramm            |       |
|                                          |       |
| Anzeige : Zustand Befehl                 |       |
| kein Zustand                             |       |
| _                                        |       |
| ۰ الله الله الله الله الله الله الله الل | *<br> |

Abbildung 12: Aktion Legende ein-/ausblenden

In der Ansicht "Legende" wird die Bedeutung der verschiedenen Farben und Symbole erläutert.

## 3.3 Ansicht SonderprogrammTyp Parameter

Rahmenwerk-ID: d de.bsvrz.buv.plugin.anlagendarstellung.views.sonderProgrammTypViewParameter

Nach Ausführen der Aktion öffnet sich die Ansicht Sonderprogramm-Typ Parameter (siehe Abbildung 13: Sonderprogramm-Typ Parameter).

| Program | me            |                            |                       |                                 |  |
|---------|---------------|----------------------------|-----------------------|---------------------------------|--|
| Unfall  | landLeer Ba   | ustelle 80 Baustelle mit S | pursperrung Glätte    |                                 |  |
| Bezeio  | hnung         |                            |                       |                                 |  |
| Unfa    | 11            |                            |                       |                                 |  |
| Han     | dschaltung    |                            |                       |                                 |  |
| A []    | ktiv          |                            |                       |                                 |  |
| P       | riorität un   | definiert 👻                |                       |                                 |  |
| 🔲 Sp    | ursperrung    |                            |                       |                                 |  |
| Bere    | iche          |                            |                       |                                 |  |
| Vor     | bereich2 Vo   | rbereich1 Kernbereich N    | achbereich            |                                 |  |
|         | nicht gesnerr | +                          |                       |                                 |  |
| 4       | Definition    | Programmtyp                |                       |                                 |  |
|         | Löschen       | AnzeigeTun                 | WZG Inhalt            | Blinktakt                       |  |
|         | coschen       | Anzeigeryp                 | W20 Initial           | Dilliktokt                      |  |
|         |               |                            |                       |                                 |  |
|         |               |                            |                       |                                 |  |
|         |               |                            |                       |                                 |  |
|         |               |                            |                       |                                 |  |
|         |               | 1                          |                       |                                 |  |
|         |               |                            | Definition hinzufügen | Selektierte Definition loeschen |  |
|         |               |                            |                       |                                 |  |
|         |               |                            |                       |                                 |  |

Abbildung 13: Sonderprogramm-Typ Parameter

Hier werden die definierten Sonderprogramm-Typen als einzelne Reiter angezeigt. Unter jedem Reiter können Einstellungen für den jeweiligen Programmtyp gemacht werden.

Nach Rechtsklick auf einen Reiter öffnet sich ein Kontextmenü mit der Aktion zum Bearbeiten des Programm-Typs (siehe Abbildung 14: Programm-Typ bearbeiten).

| Programme                             |            |
|---------------------------------------|------------|
| Unfall HandLeer Baustelle 80 Baustell | Hinzufügen |
| Bezeichnung                           | Löschen    |
| Unfall                                | Kopieren   |
| Handschaltung                         |            |

Abbildung 14: Programm-Typ bearbeiten

#### 3.3.1 Schnittstelle zum Datenverteiler-Programm-Typ Parameter

Die Anzeige der Programm-Typ Parameter basiert in Abhängigkeit der entsprechenden Dialoge auf folgenden Attributgruppen und Aspekten:

• Streckenbeeinflussungsanlage: Attributgruppe atg.sswSbaSonderprogrammTyp, Aspekt asp.parameterSoll für Programm-Typ Parameter

### 3.4 Ansicht Wanderbaustelle Parameter

Rahmenwerk-ID:

de.bsvrz.buv.plugin.anlagendarstellung.views.wanderBaustelleViewParameterNo

de.bsvrz.buv.plugin.anlagendarstellung.views.wanderBaustelleViewParameterSw

Nach Ausführen der Aktion öffnet sich die Ansicht Wanderbaustelle Parameter (siehe Abbildung 15: Wanderbaustelle Parameter).

| Wanderbau                                                                                                    | stellen                                  |                                            |                              | Wanderbaustelle Hinzufügen |
|----------------------------------------------------------------------------------------------------|------------------------------------------|--------------------------------------------|------------------------------|----------------------------|
| ⊳ Wande                                                                                                    | rbaustelle 1                             |                                            |                              | Programm Hinzufügen        |
| ▷ Wande                                                                                                    | rbaustelle 5                             |                                            |                              | Löschen                    |
| Wanderbaustelle M16 - M22<br>WB M16 (sba.sp.no.WBM16.bw.uz.A8.sba_stgt.streckenB                                                                                  |                                          |                                            | gt.streckenB                 | Hoch                       |
| WB M17 (sba.sp.no.WBM17.bw.uz.A8.sba_stgt.streckenB<br>WB M18 (sba.sp.no.WBM18.bw.uz.A8.sba_stgt.streckenB<br>WB M19 (sba.sp.no.WBM19.bw.uz.A8.sba_stgt.streckenB |                                          | Runter                                     |                              |                            |
|                                                                                                    |                                          | Kopieren                                   |                              |                            |
| WE                                                                                                    | M20 (sba.sp.no.WBM<br>M21 (sba.sp.no.WBM | 120.bw.uz.A8.sba_st<br>121.bw.uz.A8.sba_st | gt.streckenB<br>at.streckenB | Umbenennen                 |
| WE                                                                                                    | M22 (sba.sp.no.WBM                       | 122.bw.uz.A8.sba_st                        | gt.streckenB                 |                            |
| •                                                                                                    | III                                      |                                            | *                            |                            |

Abbildung 15: Wanderbaustelle Parameter

Hier werden die den Wanderbaustellen zugeordneten Sonderprogramme angezeigt. Es können Wanderbaustellen erzeugt bzw. Sonderprogramme hinzugefügt werden. Zusätzlich können bestehende Wanderbaustellen kopiert und umbenannt werden.

#### 3.4.1 Schnittstelle zum Datenverteiler Wanderbaustelle Parameter

Die Anzeige der Wanderbaustellen Parameter basiert in Abhängigkeit der entsprechenden Dialoge auf folgenden Attributgruppen und Aspekten:

• StreckenbeeinflussungsanlageRichtungen: Attributgruppe atg.sswSbaWanderbaustelle, Aspekt asp.parameterSoll für Wanderbaustellen Parameter

### 3.5 Ansicht ProgrammHierarchie Parameter

Rahmenwerk-ID:

de.bsvrz.buv.plugin.anlagendarstellung.views.programmHierarchieViewParamete rNo

| Landesstelle für<br>Straßentechnik | VRZ 3 – SSW-SBA-A8            | Seite:   | 19 von 22 |
|------------------------------------|-------------------------------|----------|-----------|
|                                    | Softwareentwurf               | Version: | 2.0       |
|                                    | Segment 13 (BuV), SE-13.03.02 | Stand:   | 07.11.14  |

de.bsvrz.buv.plugin.anlagendarstellung.views.programmHierarchieViewParamete rSw

Nach Ausführen der Aktion öffnet sich die Ansicht Programmhierarchie Parameter (siehe Abbildung 16: Programmhierarchie Parameter).

| Menü   | Hierarchie hinzufügen |
|--------|-----------------------|
| WB M16 | Programm hinzufügen   |
| WB M17 | Löschen               |
| AAA    | Hoch                  |
| Menü2  | Runter                |
|        | Kopieren              |
|        | Umbenennen            |
|        |                       |
|        |                       |

Abbildung 16: Programmhierarchie Parameter

Hier werden die den Hierarchien zugeordneten Sonderprogramme angezeigt. Es können Hierarchien erzeugt bzw. Sonderprogramme hinzugefügt werden. Zusätzlich können bestehende Hierarchien kopiert und umbenannt werden.

#### 3.5.1 Schnittstelle zum Datenverteiler Programmhierarchie Parameter

Die Anzeige der Programmhierarchie Parameter basiert in Abhängigkeit der entsprechenden Dialoge auf folgenden Attributgruppen und Aspekten:

• StreckenbeeinflussungsanlageRichtungen: Attributgruppe atg.sswSbaSonderprogrammHierarchie, Aspekt asp.parameterSoll für Sonderprogramm-Hierarchie Parameter

| Landesstelle für<br>Straßentechnik | VRZ 3 – SSW-SBA-A8            | Seite:   | 20 von 22 |
|------------------------------------|-------------------------------|----------|-----------|
|                                    | Softwareentwurf               | Version: | 2.0       |
|                                    | Segment 13 (BuV), SE-13.03.02 | Stand:   | 07.11.14  |

## 4 Schnittstellen

Hier werden die Namen von interessanten Schnittstellen und ihren eindeutigen Bezeichnungen sowie deren Verwendung aufgelistet, die im Projekten SswSba-A8/A81/B27 realisiert wurden. Zusätzlich gibt es noch eine Kurzbeschreibung der Implementierung.

| Name                        | ID                             | Projekt           | Kurzbeschreibung                                          |
|-----------------------------|--------------------------------|-------------------|-----------------------------------------------------------|
| Anzeige TypA                | AnzeigeTypAEditPart            | SswSba A8/A81/B27 | A-Zeichen                                                 |
| Anzeige TypB                | AnzeigeTypBEditPart            | SswSba A8/A81/B27 | B-Zeichen                                                 |
| Anzeige TypC                | AnzeigeTypCEditPart            | SswSba B27        | C-Zeichen                                                 |
| Anzeige TypBlinker          | AnzeigeTypBlinkerEditPart      | SswSba A8/A81     | Blinker                                                   |
| Anzeige TypBlinkerB         | AnzeigeTypBlinkerBEditPart     | SswSba B27        | Blinker doppelt über B-Zeichen                            |
| Anzeige TypD                | AnzeigeTypDEditPart            | SswSba A8/A81     | D-Zeile Freitext vollständig                              |
| Anzeige TypT                | AnzeigeTypTEditPart            | SswSba A8         | Prisma Typ-TSF                                            |
| Anzeige TypW                | AnzeigeTypWEditPart            | SswSba A8         | Prisma speziell A8, Beispiel KA16                         |
| Anzeige TypW1               | AnzeigeTypW1EditPart           | SswSba A8         | Prisma speziell A8, Beispiel M11                          |
| Anzeige TypW11              | AnzeigeTypW11EditPart          | SswSba A8         | Prisma speziell A8, Beispiel M09                          |
| Anzeige Typ Helligkeit      | AnzeigeTypHellEditPart         | SswSba A8/A81/B27 | Helligkeitssensor für AQ                                  |
| Anzeige Typ Programm        | AnzeigeTypPrgEditPart          | SswSba A8/A81/B27 | Programminfo für AQ                                       |
| Bezeichnung                 | AQBezeichnungEditPart          | SswSba A8/A81/B27 | Bezeichnung z.B. für Kilometer                            |
| AnzeigeQuerschnitt B27 Typ1 | AnzeigeQuerschnittTyp1EditPart | SswSba B27        | AQ 2spurig mit B-C-BlinkerB zwischen den FS               |
| AnzeigeQuerschnitt B27 Typ2 | AnzeigeQuerschnittTyp2EditPart | SswSba B27        | AQ 3spurig mit B-C-BlinkerB zwischen den FS               |
| AnzeigeQuerschnitt B27 Typ3 | AnzeigeQuerschnittTyp3EditPart | SswSba B27        | AQ Stiel-R+L mit A-BlinkerB-B-C                           |
| AnzeigeQuerschnitt B27 Typ4 | AnzeigeQuerschnittTyp4EditPart | SswSba B27        | AQ Stiel-L mit A -B-C-BlinkerB                            |
| AnzeigeQuerschnitt B27 Typ5 | AnzeigeQuerschnittTyp5EditPart | SswSba B27        | AQ 3-1spurig mit B-C-BlinkerB zwischen den FS             |
| AnzeigeQuerschnitt B27 Typ6 | AnzeigeQuerschnittTyp6EditPart | SswSba B27        | AQ 2+1spurig mit B-C-BlinkerB zwischen den FS             |
| AnzeigeQuerschnitt B27 Typ7 | AnzeigeQuerschnittTyp7EditPart | SswSba B27        | AQ 2+1spurig mit B-C-BlinkerB zwischen den FS (+B-C-BliB) |
| AnzeigeQuerschnitt B27 Typ8 | AnzeigeQuerschnittTyp8EditPart | SswSba B27        | AQ 2+2spurig mit B-C-BlinkerB                             |
| FahrStreifen                | FahrStreifenEditPart           | SswSba A8/A81/B27 | Fahrstreifen mit Detektor und Verkehrslage                |
| FahrStreifen2               | FahrStreifenEditPart2          | SswSba A8/A81/B27 | Fahrstreifen mit Verkehrslage                             |
| Detektor LVE                | DetektorLveEditPart            | SswSba A8/A81/B27 | Detektor                                                  |
| StreckenStation             | StreckenStationEditPart        | SswSba A8/A81/B27 | Streckenstation mit Beschriftung und Kilometer            |
| Ufd Mess Stelle             | UmfeldDatenEditPart            | SswSba A8/A81/B27 | Umfelddatenmessstelle                                     |
| Ufd Sensor FBZ              | UfdSensorFBZEditPart           | SswSba A8/A81/B27 | Umfelddatensensor Fahrbahnzustand                         |
| Ufd Sensor HK               | UfdSensorHKEditPart            | SswSba A8/A81/B27 | Umfelddatensensor Helligkeit                              |
| Ufd Sensor SW               | UfdSensorSWEditPart            | SswSba A8/A81/B27 | Umfelddatensensor Sichtweite                              |

| Landesstelle für<br>Straßentechnik | VRZ 3 – SSW-SBA-A8            | Seite:   | 21 von 22 |
|------------------------------------|-------------------------------|----------|-----------|
|                                    | Softwareentwurf               | Version: | 2.0       |
|                                    | Segment 13 (BuV), SE-13.03.02 | Stand:   | 07.11.14  |

| Tabelle B27                  | TabelleMqB27EditPart               | SswSba A8/A81/B27 | Tabelle mit Verkehrsdaten                                 |
|------------------------------|------------------------------------|-------------------|-----------------------------------------------------------|
| AnzeigeQuerschnitt A8 Typ1   | AnzeigeQuerschnittTyp1A8EditPart   | SswSba A8         | AQ 3spurig mit BC zwischen den FS                         |
| AnzeigeQuerschnitt A8 Typ2   | AnzeigeQuerschnittTyp2A8EditPart   | SswSba A8         | AQ 4spurig mit BC zwischen den FS                         |
| AnzeigeQuerschnitt A8 Typ3   | AnzeigeQuerschnittTyp3A8EditPart   | SswSba A8         | AQ 1spurig, für Ein-, Ausfahrt                            |
| AnzeigeQuerschnitt A8 Typ4   | AnzeigeQuerschnittTyp4A8EditPart   | SswSba A8         | AQ 2+2spurig mit B-C zwischen den FS                      |
| AnzeigeQuerschnitt A8 Typ5   | AnzeigeQuerschnittTyp5A8EditPart   | SswSba A8         | AQ 5spurig mit B-C zwischen den FS                        |
| Ufd MessStelle               | UfdSbaMessStelleEditPart           | SswSba A8/A81/B27 | Umfelddatenmessstelle SBA                                 |
| MessQuerschnitt STS          | MessQuerschnittEditPart            | SswSba A8/A81/B27 | Messquerschnitt mit Verkehrslage                          |
| AnschlussStelle              | AnschlussStelleEditPart            | SswSba A8/A81/B27 | Anschlussstelle mit Detektor und Verkehrslage             |
| AnschlussStelle2             | AnschlussStelleEditPart2           | SswSba A8/A81/B27 | Anschlussstelle mit Verkehrslage                          |
| Free Form FahrStreifen       | FreeFormFahrStreifenEditPart       | SswSba A8/A81/B27 | Fahrstreifen mit Verkehrslage und Detektor aus Punktliste |
| SBA Ufd MessStelle NS        | UfdSbaMessStelleNSEditPart         | SswSba A8/A81/B27 | Umfelddatenmessstelle SBA Nässestufe                      |
| Ufd MessStelle NS            | UfdMessStelleNSEditPart            | SswSba A8/A81/B27 | Ufd MessStelle Nässestufe                                 |
| AnzeigeQuerschnitt A8 Typ6   | AnzeigeQuerschnittTyp6A8EditPart   | SswSba A8         | AQ 3spurig mit B-C2(Freitext) zwischen den FS             |
| AnzeigeQuerschnitt A8 Typ6D  | AnzeigeQuerschnittTyp6DA8EditPart  | SswSba A8         | AQ 3spurig mit B-C2-D(Freitext) zwischen den FS           |
| AnzeigeQuerschnitt A8 Typ7   | AnzeigeQuerschnittTyp7A8EditPart   | SswSba A8         | AQ 4spurig mit B-C2(Freitext) zwischen den FS             |
| AnzeigeQuerschnitt A8 Typ7D  | AnzeigeQuerschnittTyp7DA8EditPart  | SswSba A8         | AQ 4spurig mit B-C2-D(Freitext) zwischen den FS           |
| AnzeigeQuerschnitt A8 Typ9   | AnzeigeQuerschnittTyp9A8EditPart   | SswSba A8         | AQ 2+2spurig mit B-C2 zwischen den FS                     |
| AnzeigeQuerschnitt A8 Typ10  | AnzeigeQuerschnittTyp10A8EditPart  | SswSba A8         | AQ 5spurig mit B-C2(Freitext) zwischen den FS             |
| AnzeigeQuerschnitt A8 Typ10D | AnzeigeQuerschnittTyp10DA8EditPart | SswSba A8         | AQ 5spurig mit B-C2-D(Freitext) zwischen den FS           |
| AnzeigeQuerschnitt A8 Typ11  | AnzeigeQuerschnittTyp11A8EditPart  | SswSba A8         | AQ 3+1spurig mit B-C2(Freitext) zwischen den FS           |
| AnzeigeQuerschnitt A8 Typ11D | AnzeigeQuerschnittTyp11DA8EditPart | SswSba A8         | AQ 3+1spurig mit B-C2-D(Freitext) zwischen den FS         |
| AnzeigeQuerschnitt A8 Typ12  | AnzeigeQuerschnittTyp12A8EditPart  | SswSba A8         | AQ 3+2spurig mit B-C2(Freitext) zwischen den FS           |
| AnzeigeQuerschnitt A8 Typ12D | AnzeigeQuerschnittTyp12DA8EditPart | SswSba A8         | AQ 3+2spurig mit B-C2-D(Freitext) zwischen den FS         |
| AnzeigeQuerschnitt A8 Typ13  | AnzeigeQuerschnittTyp13A8EditPart  | SswSba A8         | AQ 2spurig mit B-C2(Freitext) zwischen den FS             |
| AnzeigeQuerschnitt A8 Typ21  | AnzeigeQuerschnittTyp21A8EditPart  | SswSba A8         | T-AQ 4spurig mit B-C2-D(Freitext)-Blinker zwischen den FS |
| AnzeigeQuerschnitt A8 Typ14  | AnzeigeQuerschnittTyp14A8EditPart  | SswSba A8         | T-AQ 4spurig mit B-C2(Freitext) zwischen den FS           |
| AnzeigeQuerschnitt A8 Typ14D | AnzeigeQuerschnittTyp14DA8EditPart | SswSba A8         | T-AQ 4spurig mit B-C2-D(Freitext) zwischen den FS         |
| AnzeigeQuerschnitt A8 Typ15  | AnzeigeQuerschnittTyp15A8EditPart  | SswSba A8         | T-AQ 4spurig mit B-C2 zwischen den FS                     |
| AnzeigeQuerschnitt A8 Typ16  | AnzeigeQuerschnittTyp16A8EditPart  | SswSba A8         | Speziell A8, Beispiel KA16                                |
| AnzeigeQuerschnitt A8 Typ16B | AnzeigeQuerschnittTyp16A8BEditPart | SswSba A8         | Speziell A8, Beispiel M11                                 |
| AnzeigeQuerschnitt A8 Typ16C | AnzeigeQuerschnittTyp16A8CEditPart | SswSba A8         | Speziell A8, Beispiel M09                                 |
| AnzeigeQuerschnitt A8 Typ17  | AnzeigeQuerschnittTyp17A8EditPart  | SswSba A8         | Speziell A8, Beispiel M14                                 |
| AnzeigeQuerschnitt A8 Typ17B | AnzeigeQuerschnittTyp17A8BEditPart | SswSba A8         | Speziell A8, Beispiel M11                                 |
| AnzeigeQuerschnitt A8 Typ18  | AnzeigeQuerschnittTyp18A8EditPart  | SswSba A8         | Speziell A8, Beispiel M15                                 |
| AnzeigeQuerschnitt A8 Typ19  | AnzeigeQuerschnittTyp19A8EditPart  | SswSba A8         | Speziell A8, Beispiel BAG                                 |

| Landaastalla für | VRZ 3 – SSW-SBA-A8            | Seite:   | 22 von 22 |
|------------------|-------------------------------|----------|-----------|
| Straßentechnik   | Softwareentwurf               | Version: | 2.0       |
|                  | Segment 13 (BuV), SE-13.03.02 | Stand:   | 07.11.14  |

| Anzeige TypC2                | AnzeigeTypC2EditPart              | SswSba A8/A81 | C-Zeichen mit Freitext                                    |
|------------------------------|-----------------------------------|---------------|-----------------------------------------------------------|
| Anzeige TypT2                | AnzeigeTypT2EditPart              | SswSba A8     | Prisma-Typ-TSF2                                           |
| Anzeige TypW2                | AnzeigeTypW2EditPart              | SswSba A8     | Prisma-Typ-WWW2                                           |
| Anzeige TypD2                | AnzeigeTypD2EditPart              | SswSba A8     | D-Zeichen                                                 |
| Anzeige TypD3                | AnzeigeTypD3EditPart              | SswSba A8     | D-Zeile Freitext gekürzt                                  |
| Free Form FahrStreifen2      | FreeFormFahrStreifenEditPart2     | SswSba A8     | Fahrstreifen mit Verkehrslage aus Punktliste              |
| #AnzeigeQuerschnitt A81 Typ1 | AnzeigeQuerschnittA81Typ1EditPart | SswSba A81    | AQ 2spurig mit B-C-Blinker zwischen den FS und LSA        |
| #AnzeigeQuerschnitt A81 Typ2 | AnzeigeQuerschnittA81Typ2EditPart | SswSba A81    | AQ 3spurig mit B-C-Blinker zwischen den FS und LSA/Blink. |
| #AnzeigeQuerschnitt A81 Typ3 | AnzeigeQuerschnittA81Typ3EditPart | SswSba A81    | AQ 3spurig mit B-C-Blinker zwischen den FS                |
| #Anzeige A81 LSA (NORD)      | AnzeigeA81LsaEditPart             | SswSba A81    | Speziell A81, Beispiel EBT                                |
| Picker Vertical              | PickerVertical                    | SswSba A8/A81 | Visualisierung für Baustellen, Unfälle, Staus             |
| PickerParent                 | PickerParent                      | SswSba A8/A81 | Containerelement für Baustellen, Unfälle, Staus           |

Tabelle 4-1: Schnittstellen